ACTIVIDAD

**RAPEA Y CONVERSA** 

**RC-sonidos con Audacity** 

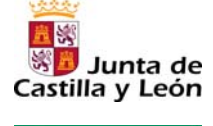

Fundación Germán Sánchez Ruipérez

# 1. Descargar el software de la página web oficial.

- Acceder a <u>http://audacity.sourceforge.net</u>.
- Pinchar en la opción "Descargar" y seguir los pasos del programa de instalación.

## 2. Utilizar el programa.

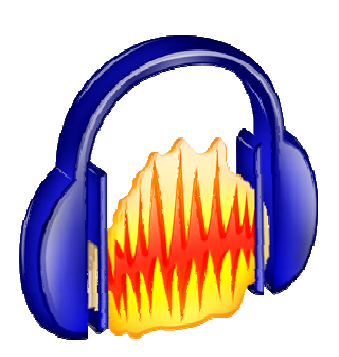

*Audacity* es un programa libre que permite editar pistas de sonido, grabar audio en directo y crear pistas musicales con audio y sonido en directo.

#### a) Editar pistas de sonido

- Importar la pista de audio a partir del menú de "Archivo" con la opción "Abrir".
- Si quisiéramos cambiar la velocidad o agregar algún efecto deberíaos acceder la opción "Efecto" del menú "Edición".
- Para cortar una pista debemos seleccionar el segmento que queremos quitar, ir al menú "Edición" y elegir la opción "Cortar".

#### b)Grabar audio en directo.

- Primero es necesario conectar un micrófono al ordenador o ajustar el volumen de los altavoces para grabar sin dispositivos añadidos.
- Pulsar el icono de grabación de la barra de herramientas de control.

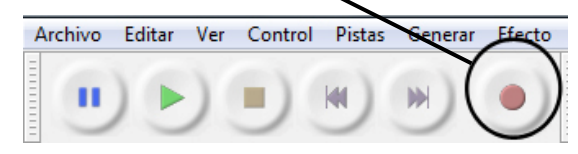

• Comenzar la narración.

#### c) Crear nuevas pistas musicales con audio y sonido en directo.

- Importar alguna pista de audio a partir del menú de "Archivo" con la opción "Abrir".
- Realizar los efectos necesarios en el menú "Efectos".
- Pulsar el icono de grabación de la barra de herramientas de control.
- Comenzar la canción, narración o interpretación musical.

### 3. Guardar las pistas de sonido creadas.

Para guardar la pista terminada, hacer click en la opción "Exportar" del menú "Archivo".

Es conveniente elegir **MP3** como formato de salida para facilitar la inclusión de las pistas generadas en *blogs* u otros sitios web.